# **Advantech AE Technical Sharing Documentation**

| Date     | 2017/11/15                 | SR#                | 1-3277293506                 |
|----------|----------------------------|--------------------|------------------------------|
| Category | ■FAQ □ SOP                 | <b>Related OS</b>  | BIOS                         |
| Abstract | How to enable AMT fund     | ction and remote   | e reboot into BIOS?          |
| Keyword  | Intel AMT, Intel core i5 a | nd i7 CPU          |                              |
| Related  |                            |                    |                              |
| Product  | ASG products equips core   | e 15 or 17 CPU. La | ater than Haswell platforms. |

## Problem Description:

Users can enable AMT function and remote access to target PCs for debugging purpose. \*\*\* For UNO-2483G/2484G, only works above BIOS version V115 up.

For other models, settings may be different, you can refer to Intel's website for more info.\*\*\*

## ■ <u>Solution - Step by Step</u>:

#### Step1

In BIOS, go to Advanced – AMT Configuration, make sure both options in red are enabled as shown in Fig.1 .

| Aptio Setup Utility -<br>Advanced  | Copyright (C) 2012 American |
|------------------------------------|-----------------------------|
| Intel AMT                          | [Enabled]                   |
| BIOS Hotkey Pressed                | [Disabled]                  |
| MEBx Selection Screen              | [Enabled]                   |
| Hide Un-Configure ME Confirmation  | [Disabled]                  |
| MEB× Debug Message Output          | [Disabled]                  |
| Un-Configure ME                    | [Disabled]                  |
| Amt Wait Timer                     | 0                           |
| Disable ME                         | [Disabled]                  |
| ASF                                | [Enabled]                   |
| Activate Remote Assistance Process | [Disabled]                  |
| USB Configure                      | [Enabled]                   |
| PET Progress                       | [Enabled]                   |
| AMT CIRA Timeout                   | 0                           |
| WatchDog                           | [Disabled]                  |
| OS Timer                           | 0                           |
| BIOS Timer                         | 0                           |

Figure 1. Advanced options in BIOS

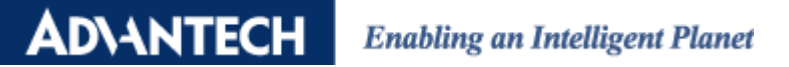

Go to "Save & Exit" and then select "Save Changes and Reset" as shown in Fig.2.

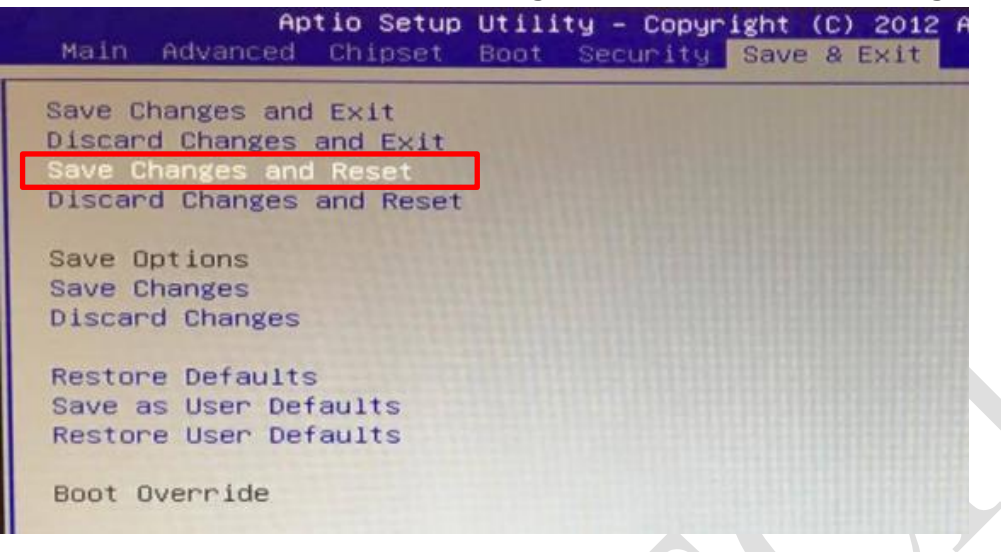

Figure 2. Indication of Save&Exit

The system will reboot and when you see the screen as shown in Fig.3, press "Ctrl + P" to enter to MEBX setup menu.

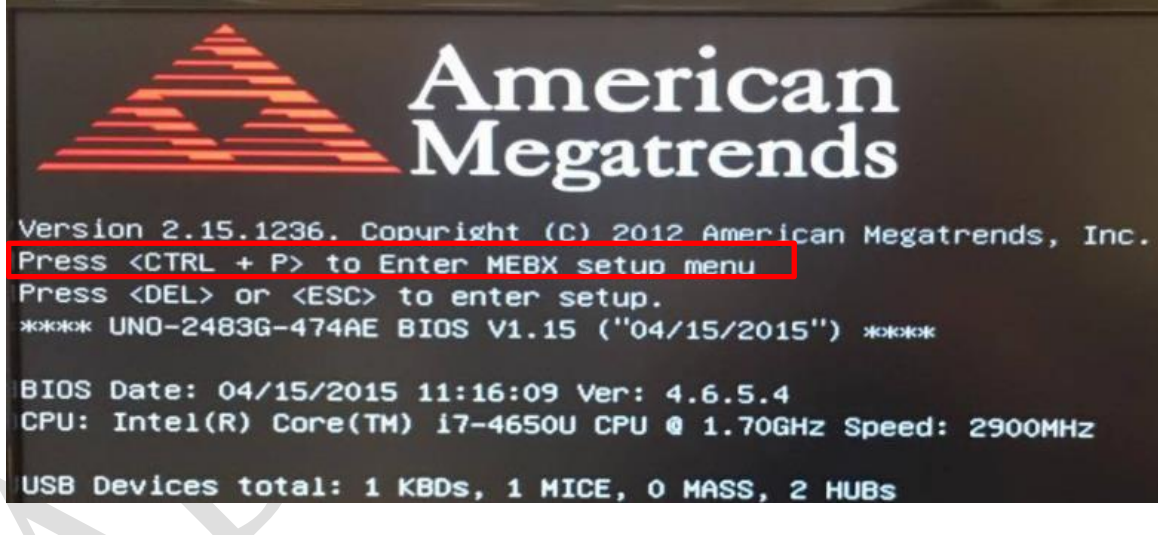

*Figure 3.* Press "Ctrl+P" to enter MEBX setup menu

Press "1" to enter "ME configuration screens" as shown in Fig.4.

Press 1 to enter ME configuration screens Press 2 to initiate a remote connection

Figure 4. entering "ME configuration screens"

# ADVANTECH Enabling an Intelligent Planet

## Step3

To login MEBx as shown in Fig.5 , you need to enter the default password "admin", and reset you own password.

Here, using "123\$%^qweRTY" to meet their password policy. (type in exactly the same )

| Intel(R) Management Engine BIOS Extension v9.0.0.0025/Intel(R) ME v9.5.61.3012<br>Copyright(C) 2003–13 Intel Corporation. All Rights Reserved |                 |  |
|----------------------------------------------------------------------------------------------------|-----------------|--|
| Essential and the second second second                                                                                                    | MAIN MENU       |  |
| MEBx Login<br>> Intel(R) ME General Settings<br>> Intel(R) AMT Configuration<br>MEBx Exit                                                     | Verify password |  |
| Intel(R) ME Password                                                                                                    |                 |  |

Figure 5. Main menu of ME configuration

## Step4

Verify Intel(R) ME General Settings,

|   |                              | HITLN HEN |
|---|------------------------------|-----------|
|   |                              |           |
| > | Intel(R) ME General Settings |           |
| > | Intel(R) AMT Configuration   |           |
|   | MERV Evit                    |           |

Figure 6. Intel(R) ME General Settings

Verify password change as Fig.7 shows.

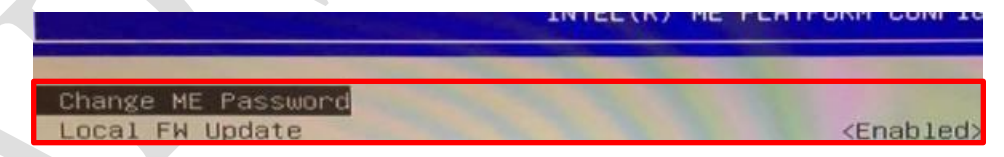

Figure 7. Verify password change

## Step5

Select Intel(R) AMT Configuration as shown in Fig.8,

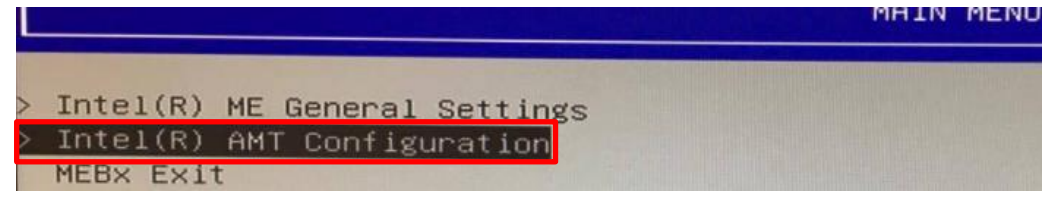

Figure8. Intel(R) AMT Configuration

You should see the menu as Fig.9, entering the "SOL/IDER/KVM" selection.

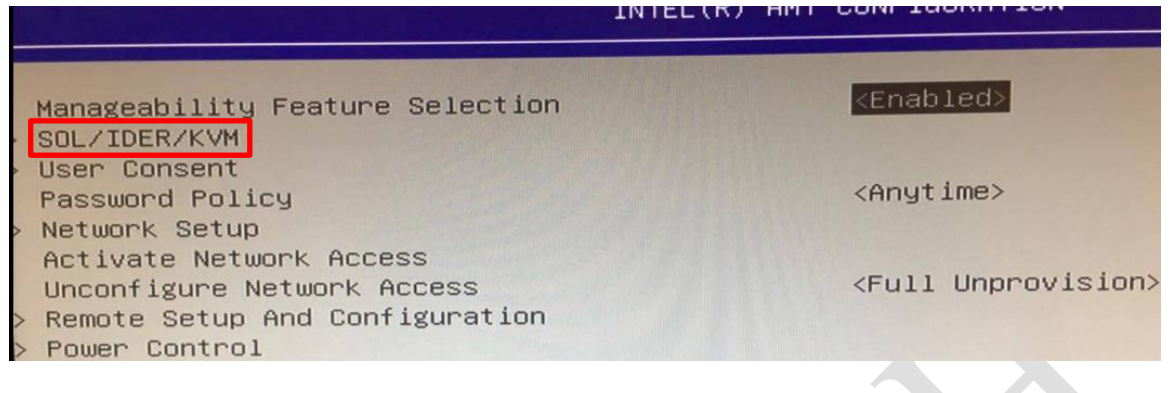

*Figure9*. Intel(R) AMT Configuration

#### Step6

Enable SOL/IDER/KVM settings as below.

|                                                                                          | SOL/IDER/KVM                                                                                                    |
|------------------------------------------------------------------------------------------|----------------------------------------------------------------------------------------------------|
| Username and Password<br>SOL<br>IDER<br>KVM Feature Selection<br>Legacy Redirection Mode | <mark><enabled></enabled></mark><br><enabled><br/><enabled><br/><enabled><br/><enabled><br/><enabled></enabled></enabled></enabled></enabled></enabled> |

Figure10. SOL/IDER/KVM settings

## Step7

Verify "User Consent" as shown in Fig.11.

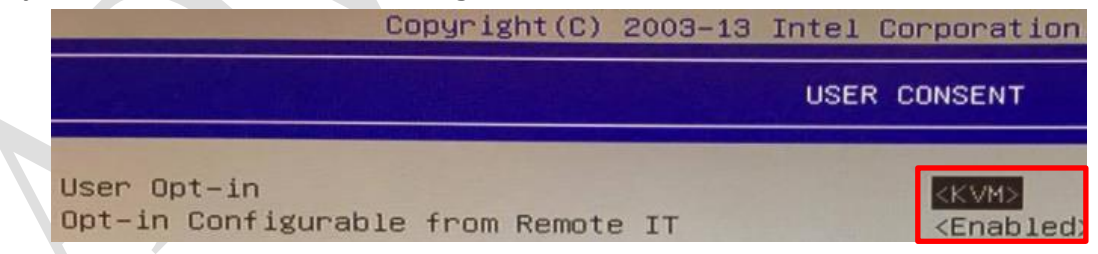

Figure 11. User Consent settings

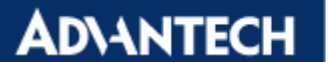

Verify "Network Setup"  $\rightarrow$  "Intel ME Network Name Settings" as shown in Fig.12.

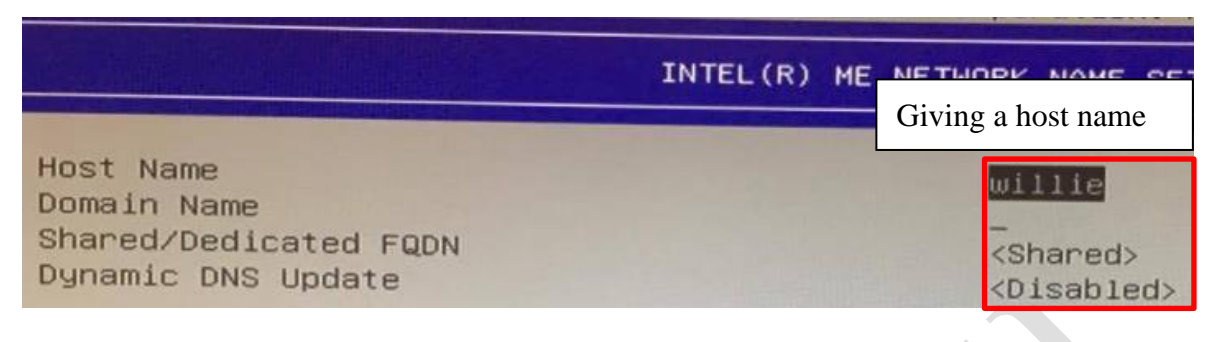

## Figure 12. Intel(R) ME Network Name Settings

"TCP/IP Settings"  $\rightarrow$  "Wired LAN IPV4 Configuration" as below.

| and the rest for the rest of                                                                                                  | WIRED LAN IP                                                          | V4 CONFIGURATION                                                                 |
|----------------------------------------------------------------------------------------------------|-----------------------------------------------------------------------|----------------------------------------------------------------------------------|
| DHCP Mode<br>IPV4 Address<br>Subnet Mask Address<br>Default Gateway Address<br>Preferred DNS Address<br>Alternate DNS Address | Needs to correspond to<br>the computer you are<br>using to access UNO | <pre>kDisabled&gt; 192.168.1.117 255.255.255.0 192.168.1.1 0.0.0.0 0.0.0.0</pre> |

# Figure13. Intel(R) ME Network Name Settings

#### Step9

Select "Activate Network Access" to activate your setting as shown in Fig.14.

|   |                                 | INTEL(R) AMT CONFIGURATION   |
|---|---------------------------------|------------------------------|
| ľ |                                 |                              |
|   | Manageability Feature Selection | <enabled></enabled>          |
| > | SOL/IDER/KVM                    |                              |
| > | User Consent                    |                              |
|   | Password Policy                 | <anytime></anytime>          |
| > | Network Setup                   |                              |
|   | Activate Network Access         |                              |
|   | Unconfigure Network Access      | <full unprovision=""></full> |
| > | Remote Setup And Configuration  |                              |
| > | Power Control                   |                              |

Figure 14. Activate Network Access

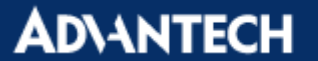

Exit, the UNO will reboot.

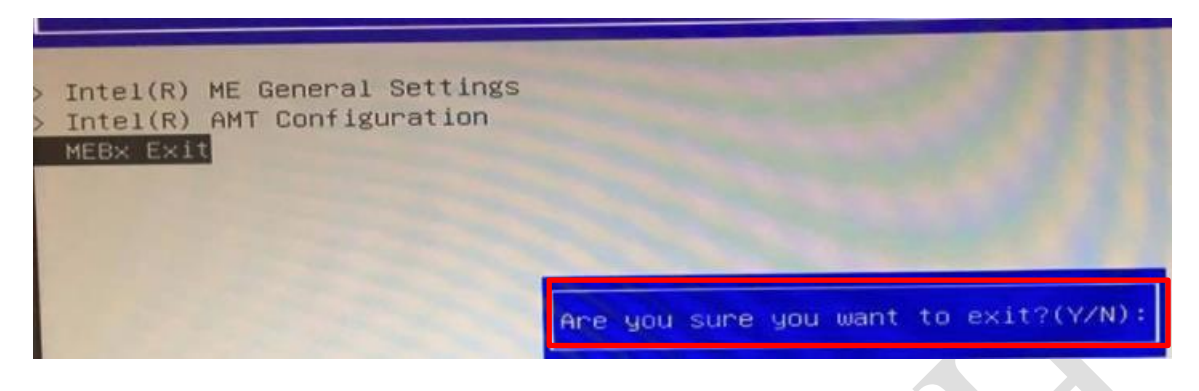

Figure15. MEBx exiting

#### Step11

Your computer should be able to ping UNO-2483G-474AE with AMT function enabled as shown in Fig.16.

| -                                                                                                    |
|----------------------------------------------------------------------------------------------------|
| Connection-specific DNS Suffix .:<br>Link-local IPv6 Address : fe80::1d73:8d6d:3da0 :be40%19<br>IPv4 Address : 192.168.1.100<br>Subnet Mask : 255.255.255.0<br>Default Gateway : 192.168.1.1                                                                             |
| Ethernet adapter LAN4:                                                                                                    |
| Connection-specific DNS Suffix . : ADUA<br>Link-local IPv6 Address : fege                                                                                                    |
| Subnet Mask                                                                                                    |
| Ethernet adapter LAN1:                                                                                                    |
| Media State Media disconnected<br>Connection-specific DNS Suffix . :                                                                                                    |
| C:\Users\Administrator>ping 192.168.1.117                                                                                                    |
| Pinging 192.168.1.117 with 32 bytes of data:<br>Reply from 192.168.1.117: bytes=32 time=6ms TTL=255<br>Reply from 192.168.1.117: bytes=32 time=1ms TTL=255<br>Reply from 192.168.1.117: bytes=32 time=1ms TTL=255<br>Reply from 192.168.1.117: bytes=32 time=1ms TTL=255 |
| Ping statistics for 192.168.1.117:<br>Packets: Sent = 4, Received = 4, Lost = 0 (0% loss),<br>Approximate round trip times in milli-seconds:<br>Minimum = 1ms, Maximum = 6ms, Average = 2ms                                                                              |
| C:\Users\Administrator>_                                                                                                    |

Figure 16. Success to ping UNO-2483G with AMT

## Step12

Verify the correct set up with 3<sup>rd</sup> party software as shown below.

http://www.meshcommander.com/open-manageability.

| Downloads |                                                                    |
|-----------|--------------------------------------------------------------------|
| @         | <u>Open MDTK installer v1.34</u><br>MSI Installer, BSD 2.0 License |

Figure 17. Downloading the commander software

Once installed, run the utility.

The first window you will see as shown in Fig.18, press the button to add " Known Computer".

| Network     Network     192.168.1.117 / admin     Mesh Discovery | Network<br>In this window, you car<br>computers on a specifi<br>appear in the Discover<br>AMT Computer to the I<br>selecting a discovered<br>computer button or b<br>computers IP address i | Discove<br>perform a scan to find I<br>de range on IP addresse<br>ed Computers field. You<br>nown computers list on 1<br>computer and selecting<br>y selecting Add Known O<br>s already known. | rty<br>ntel AMT<br>s. The results will<br>can add an intel<br>the left, but<br>the Add<br>Computer ff a |                       | -        |
|------------------------------------------------------------------|----------------------------------------------------------------------------------------------------|----------------------------------------------------------------------------------------------------|----------------------------------------------------------------------------------------------------|-----------------------|----------|
|                                                                  | Intel AMT Discovery                                                                                                    |                                                                                                    |                                                                                                    |                       | <u> </u> |
|                                                                  | Start IP address 11<br>End IP address 11                                                                                                    | 92.168.1.1<br>92.168.1.254                                                                                                    | Start                                                                                                   | Add Known<br>Computer |          |
|                                                                  | Discovered Compu                                                                                                    | iters                                                                                                    | Add                                                                                                    | Known Com             | puter    |

*Figure18*. Main screen of Managebility Commander Tool

Set IP of UNO and the password you set in step3 and click "ok".

| Authentication |                   |       |
|----------------|-------------------|-------|
| Usemame        | admin             |       |
| Password       | •••••             | V Hid |
|                | Remember Password |       |

Figure 19. IP setting to access to UNO

## Step14

You should see a computer created on the left and click Connect.

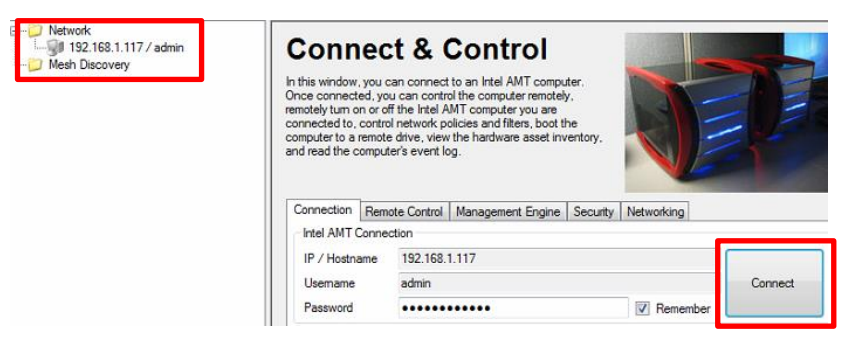

Figure20. UNO connected window

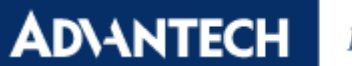

Once connected, click" Take Control", a window will pop up as below.

| onnect & Control                                                                                                    | <u>.</u>                             |
|----------------------------------------------------------------------------------------------------|--------------------------------------|
| window, you can connect to an Intel AMT computer.<br>connected, you can control the computer remotely.<br>If turn on or off the Intel AMT computer you are<br>sted to, control network policies and filters, boot the<br>tert o a remote drive, view the hardware asset inventory,<br>ad the computer's event log.<br>ection Remote Control Management Engine Security Networking<br>mote Control |                                      |
|                                                                                                    | ol                                   |
| Serial Agent Help                                                                                                    |                                      |
| Full power (S0)                                                                                                    |                                      |
|                                                                                                    | Serial Agent Help<br>Full power (SO) |

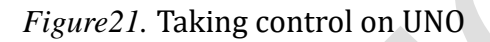

#### Step16

Connect SOL, and select "Remote Reboot to BIOS Setup" as shown in Fig.22.

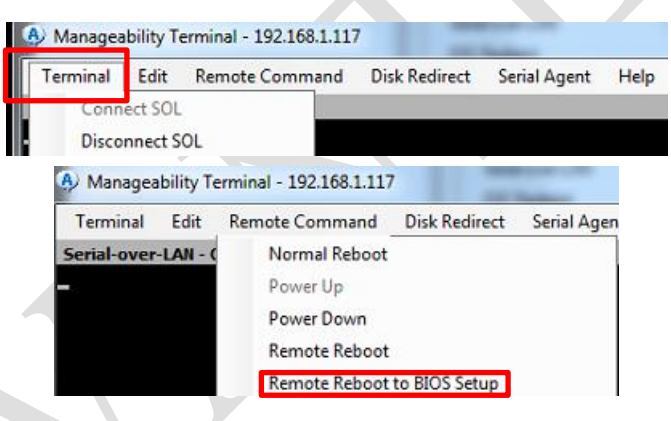

Figure 22. Remote Reboot to BIOS Setup

UNO will now reboot and boot into BIOS set up page as shown in Fig.23.

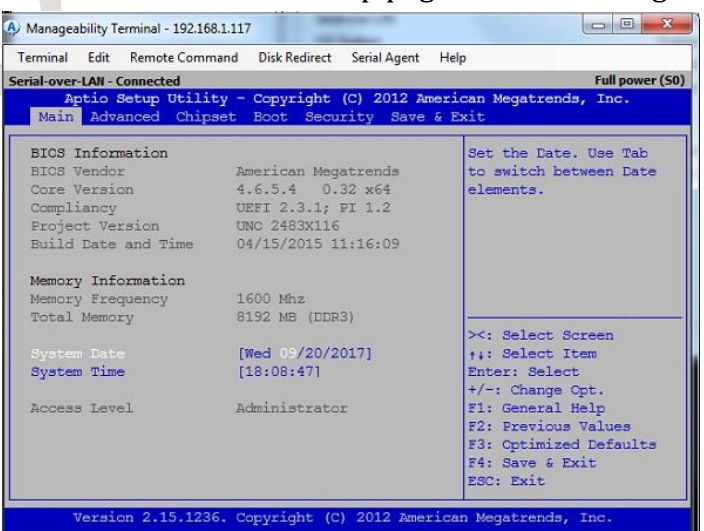

Figure23. Remote Reboot to BIOS Setup

ADVANTECH Enabling an Intelligent Planet

You should able to control UNO-2483G/2484G by server as shown in Fig.24.

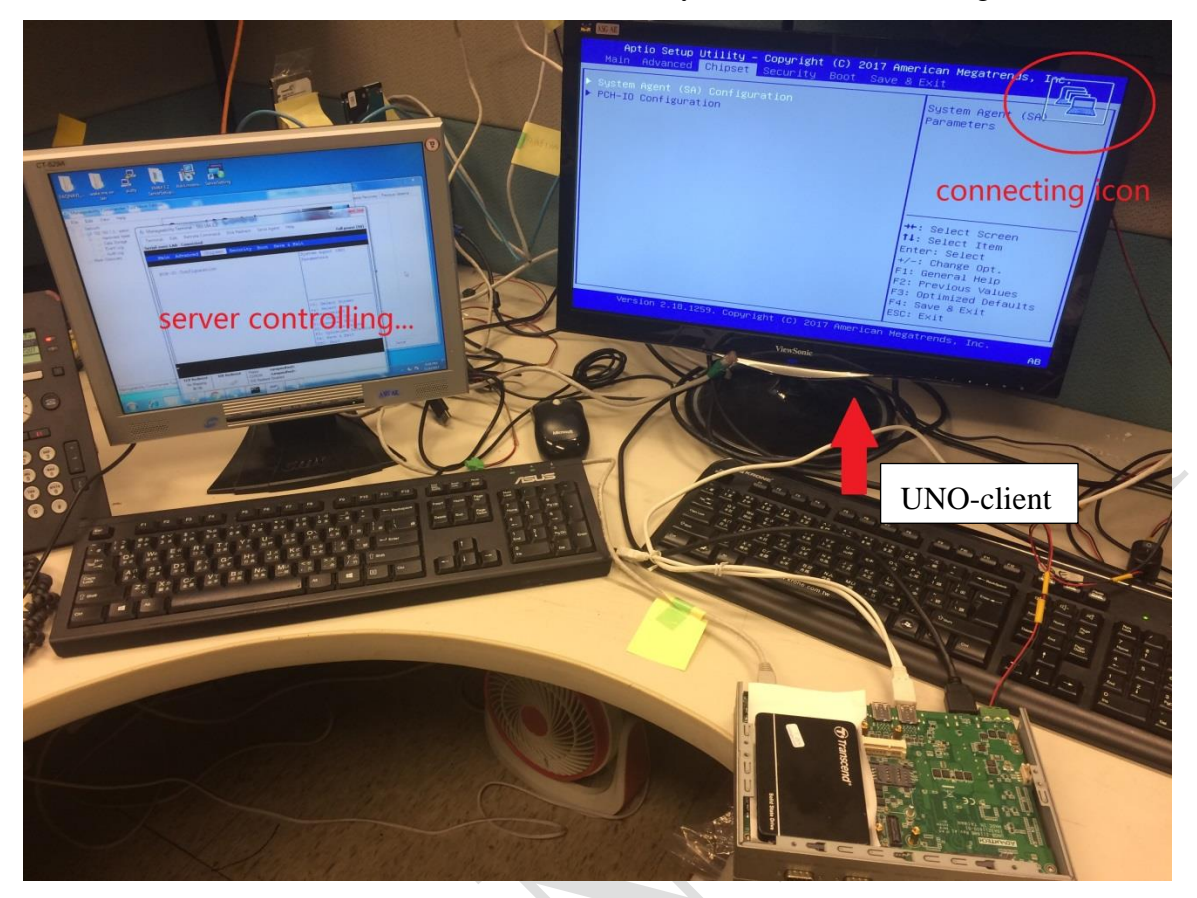

Figure 24. UNO-2483G/24844G is being Control by server with AMT